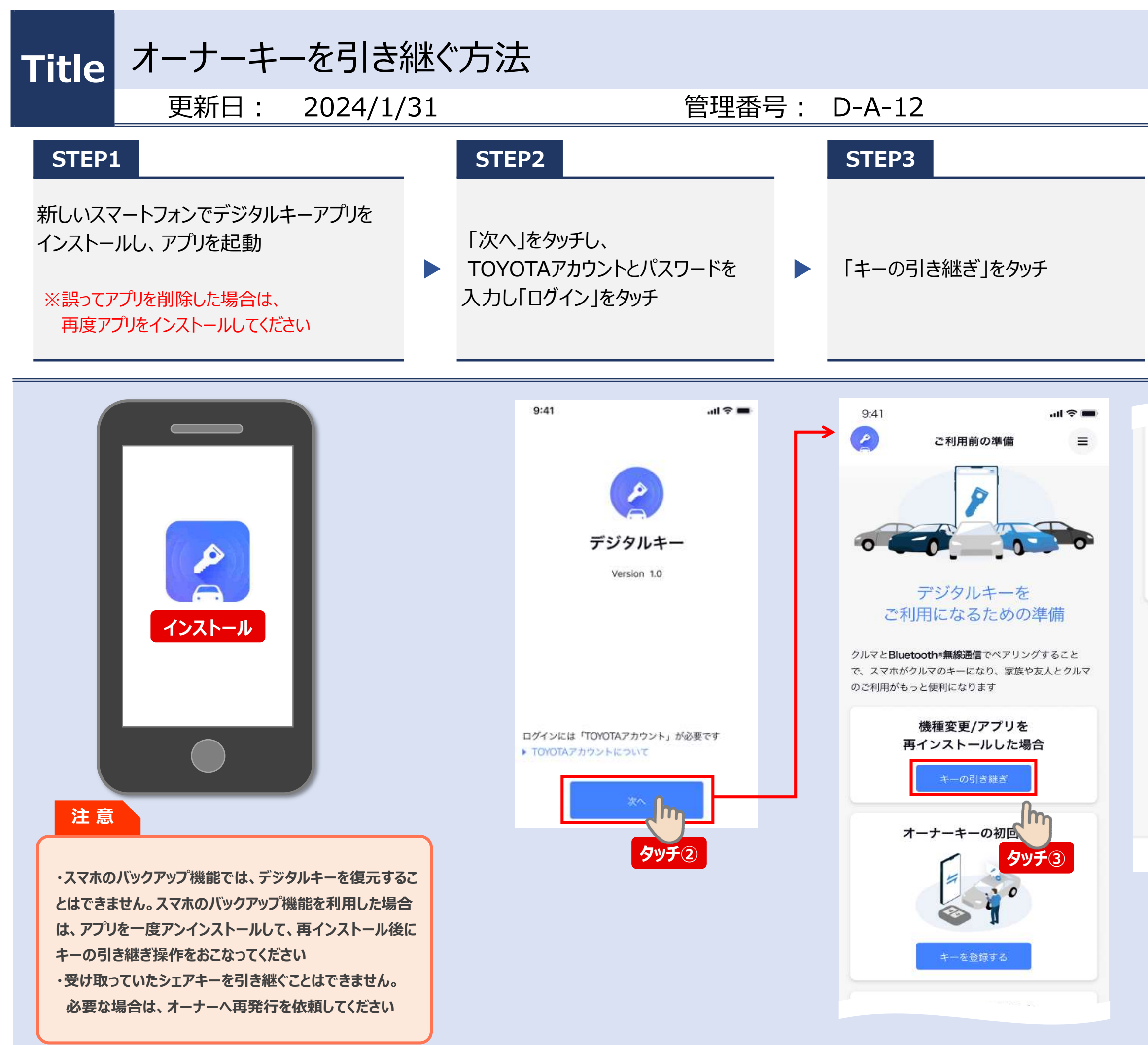

| シェアキーの            | 受け取り     |   |  |
|-------------------|----------|---|--|
|                   |          |   |  |
| キーを受け             | 取る       |   |  |
| ログアウ              | 26)<br>- |   |  |
|                   |          |   |  |
|                   |          |   |  |
| <b>8</b><br>マイベージ | ₩<br>お知ら | ŧ |  |

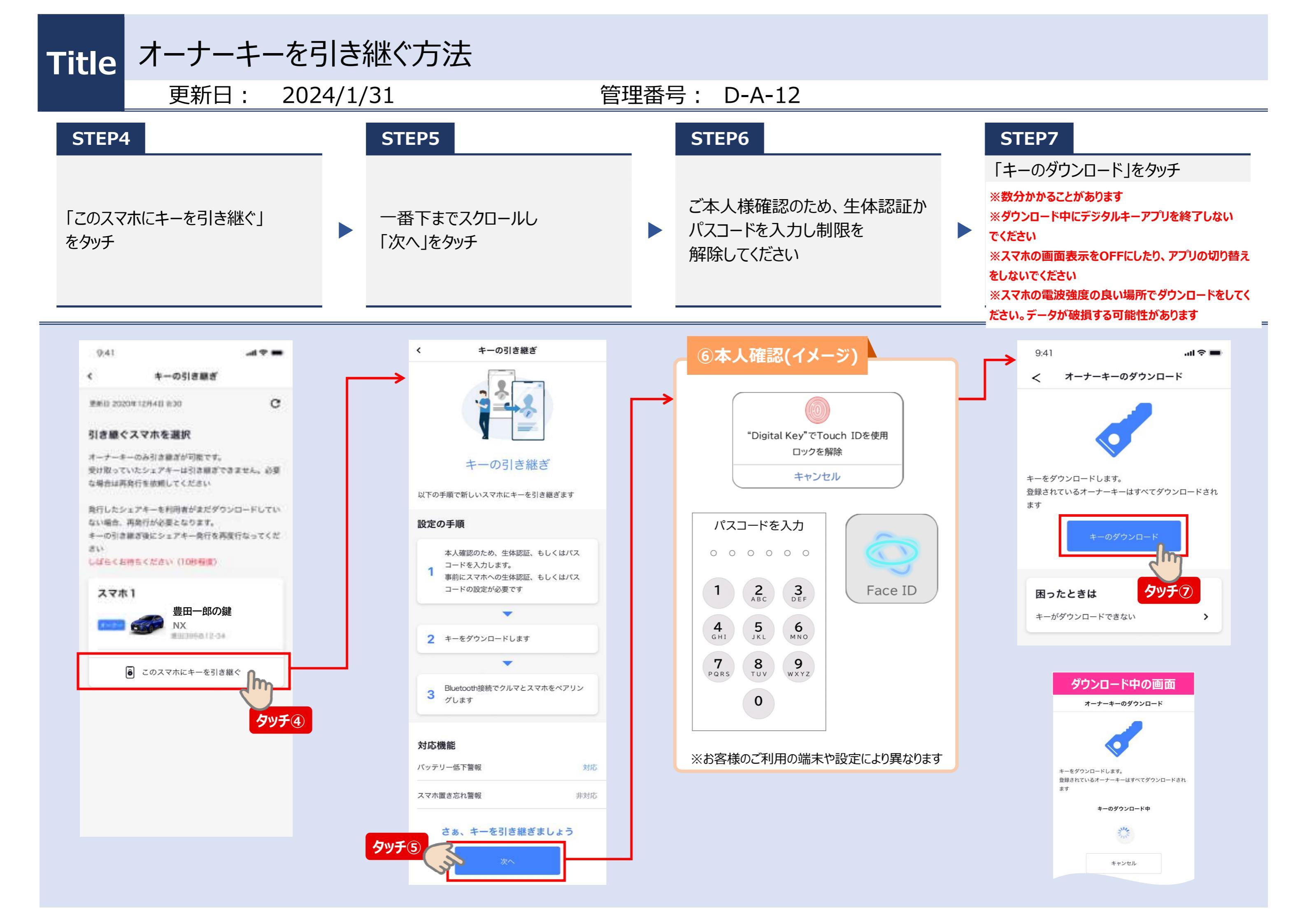

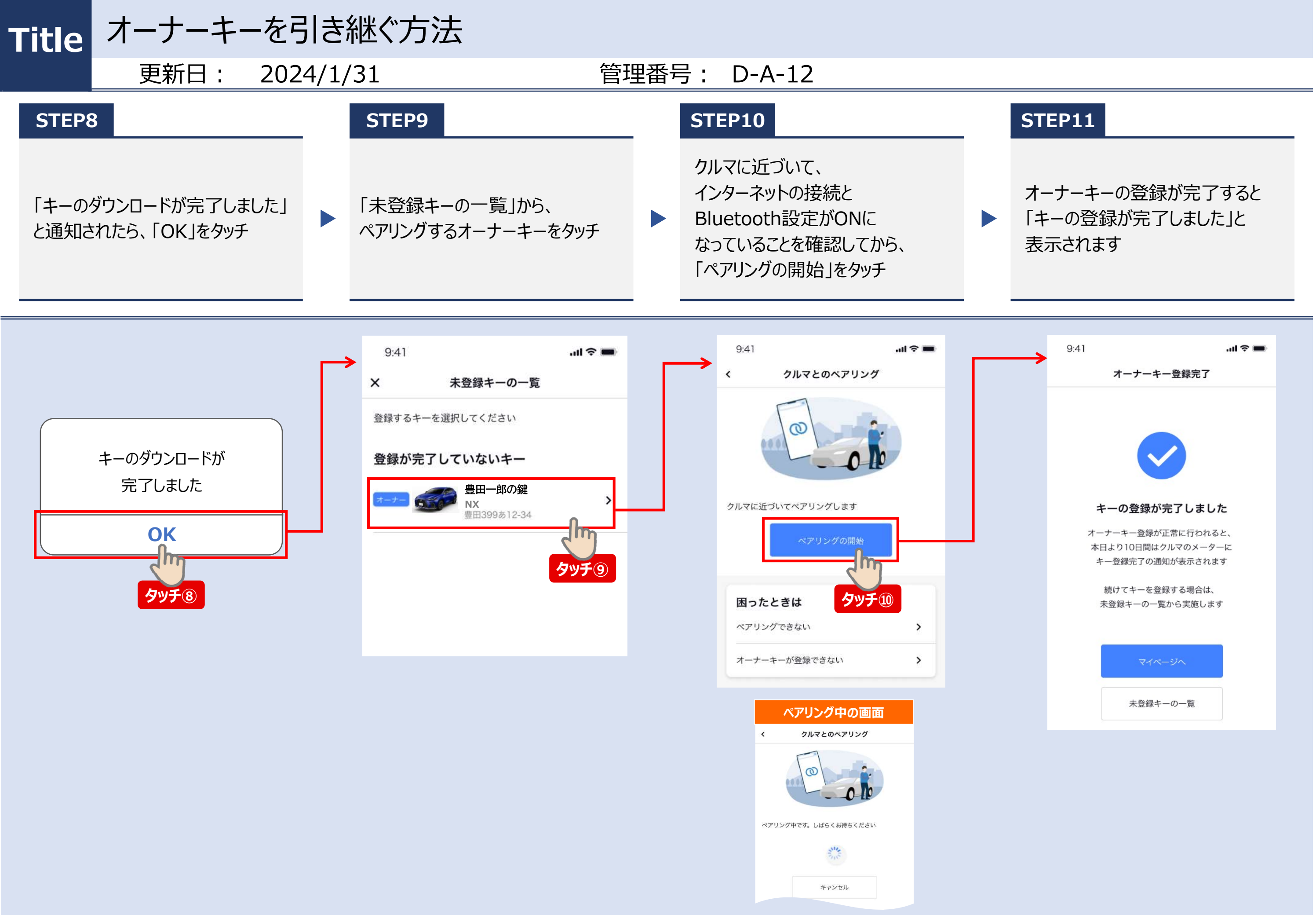